## Slypod APP Problems and Solutions

| Failure<br>Descriptions                                             | Failure Causes                                            | Solutions                                                                                                    |
|---------------------------------------------------------------------|-----------------------------------------------------------|----------------------------------------------------------------------------------------------------|
| App Download<br>Address                                             | 1                                                         | International: App Store、Google Play<br>or MOZA Master on the official MOZA website                                                                                                    |
| Latency of App<br>during operation<br>equipment                     | Weak Bluetooth Signal                                     | The Slypod's data is displayed in the App in<br>real-time. Long distance may cause Bluetooth<br>latency. The control distance for App is about 3-8<br>meters. For best performance use the App within<br>range of the Slypod.                                                                                                    |
| Connected to App.<br>Limited Slypod<br>physical button<br>functions | The + and – button<br>does not function                   | When the Slypod is connected to the App button<br>functions on the Slypod will not function. The<br>Power button will function. The physical button<br>can be used when the App is idle for 5-10<br>seconds.                                                                                                    |
| App functionality partially ineffective                             | Mismatching of firmware or App version                    | Upgrade the App and Slypod to the latest firmware version                                                                                                    |
| Update failure or<br>Update freezing                                | Bluetooth<br>disconnection                                | To update the Slypod, connect the Slypod to the<br>power cable for charging. The distance between<br>the phone and Slypod should not exceed<br>0.5m/1.5ft during the updating process. iOS<br>update can take 3-4 minutes . Android takes<br>about 8-10 minutes. If the update fails, please<br>plug in the power cable and update again until<br>the update succeed. Please keep the App in the<br>update menu, do not lock the screen, and or<br>power off the Slypod. |
| Failure to search<br>for Bluetooth<br>device                        | Too great the distance<br>between Bluetooth and<br>Slypod | The control distance for App is about 3-8<br>meters/10-26 feet. Long distances may cause<br>connection failure or disconnection.                                                                                                    |
| Failure of<br>connection to the<br>device                           | Spotty Bluetooth signal                                   | Make sure you are using the latest App version<br>and that App permission is open. Try restarting<br>the device/App, and then try reconnecting again.<br>Note place the Slypod and phone close to each<br>other.                                                                                                    |

| Failure to control | Bluetooth             | The control distance for App is about 3-8         |
|--------------------|-----------------------|---------------------------------------------------|
| operations of the  | disconnection/version | meters/10-26 feet. If the phone and Slypod are to |
| Slypod             | mismatching           | faraway this will cause connection failure or     |
|                    |                       | disconnection. Please do not exceed the           |
|                    |                       | distance between the phone and the device         |
|                    |                       | during use.                                       |
|                    |                       |                                                   |

# Slypod APP Operating Instructions

Version1.2.0

| UI Mark                   | Operating<br>Instruction | Regular Mode                                                                                                    |
|---------------------------|--------------------------|----------------------------------------------------------------------------------------------------|
| Upwards<br>(Extending)    | Hold                     | Slypod will extend 280m/15 inches. Press the<br>Upwards button to make the Slypod extend,<br>release the button and the Slypod will stop<br>moving.                                                                           |
|                           | Double Tap               | Double tap to make the Slypod extend automatically, press again to stop moving.                                                                                                    |
| Speed                     |                          | Set the moving speed of Slypod                                                                                                    |
| Downwards<br>(retracting) | Long Press               | Slypod will retract a 280mm. Hold the<br>Downwards button to make the Slypod retract,<br>release the button and the Slypod will stop<br>moving.                                                                               |
|                           | Double Tap               | Double tap to make the Slypod move downwards automatically, press again to stop moving.                                                                                                    |
| Red<br>Operating<br>Point |                          | Drag the red operating point from starting<br>point to any position, the Slypod will follow the<br>red operating point to the relative position.                                                                              |
| Take photo                |                          | Press 'Take Photo' and the Slypod will activate<br>the camera's shutter. (Camera connection<br>cable sold separately, check the Slypod's<br>camera connection compatibility chart to<br>confirm if your camera is supported ) |

|                                          | Emergency calls only xill 46,111 奈.<br>China Telecom | <b>ざ <sup>(1)</sup> 米 以</b> 59% 💌 2:24 PM |                                                        |
|------------------------------------------|------------------------------------------------------|-------------------------------------------|--------------------------------------------------------|
|                                          | < Remote                                             | Control                                   |                                                        |
|                                          | Regular Gear                                         | shif Acceler                              |                                                        |
|                                          | 280                                                  | Dmm                                       | ( The total travel distance of Slypod is 280mm/15in)   |
|                                          | 6                                                    | <sup>50</sup> ]                           | Red Button                                             |
|                                          |                                                      |                                           | ( Displays the current moving distance of Slypod 60mm) |
| "Take Photo" Button                      | Take photo Speed                                     | Upwards Downwards                         | Downwards Button                                       |
| ( Press the button to                    |                                                      |                                           | (Hold the button to retract the                        |
| release the camera's<br>shutter. (Camera | ed)                                                  | Upwards Butto                             | n slypod, release to stop the                          |
| connection casic requir                  |                                                      | (Hold the button                          | to extend the Slypod and                               |
|                                          | Speed Setting Button                                 | release to stop tl                        | he movement )                                          |

( Set the moving speed of the device)

| UI Icon      | Operating<br>Instruction | Gearshift Mode                                    |
|--------------|--------------------------|---------------------------------------------------|
| Upwards      | Tap once                 | Set the Slypod to extend automatically, tap again |
| (Extending)  |                          | to stop moving.                                   |
| Downwards    | Tap once                 | Set the Slypod to retract automatically, press    |
| (Retracting) |                          | again to stop moving.                             |
|              | Tap once                 | Tap 'Take Photo' to release the camera's shutter  |
| Take Photo   |                          | (Camera connection cable sold separately, check   |
|              |                          | the Slypod's camera connection compatibility      |
|              |                          | chart to confirm if your camera is supported)     |

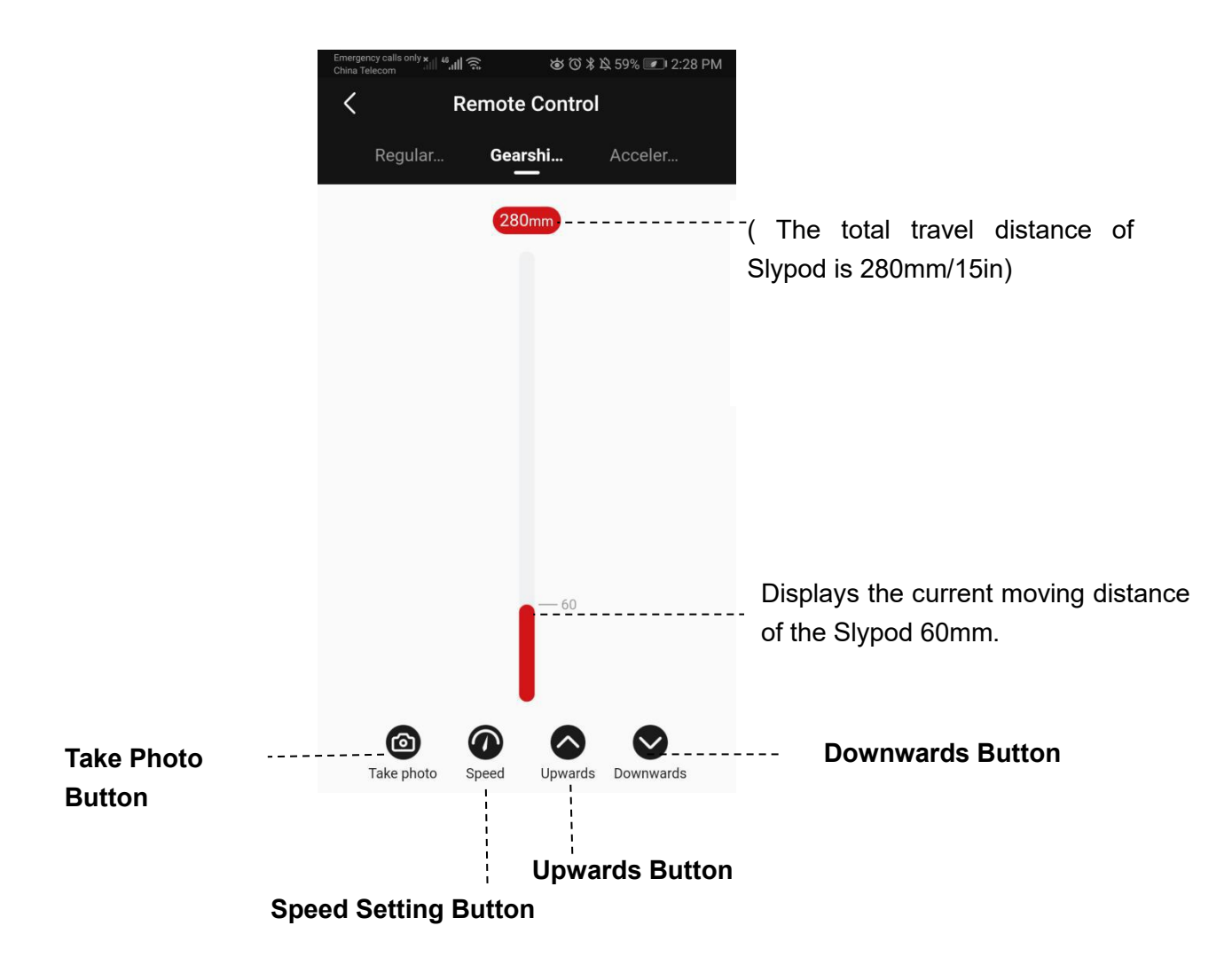

| UI Icon      | Operating<br>Instruction | Acceleration Mode                                      |  |  |
|--------------|--------------------------|--------------------------------------------------------|--|--|
| Upwards      | Tap once                 | Set the Slypod to extend automatically, tap again to   |  |  |
| (Extending)  |                          | stop moving.                                           |  |  |
| Downwards    | Tap once                 | Set the Slypod to retract automatically, tap again to  |  |  |
| (Retracting) |                          | stop moving.                                           |  |  |
| Speed        | Slide                    | Slide the white setting button during the operation of |  |  |
|              |                          | the Slypod ( The speed refers to the final position )  |  |  |
|              | Press once               | Tap 'Take Photo' to release the camera's shutter       |  |  |
| Take Photo   |                          | (Camera connection cable sold separately, check the    |  |  |
|              |                          | confirm if your camera is supported)                   |  |  |

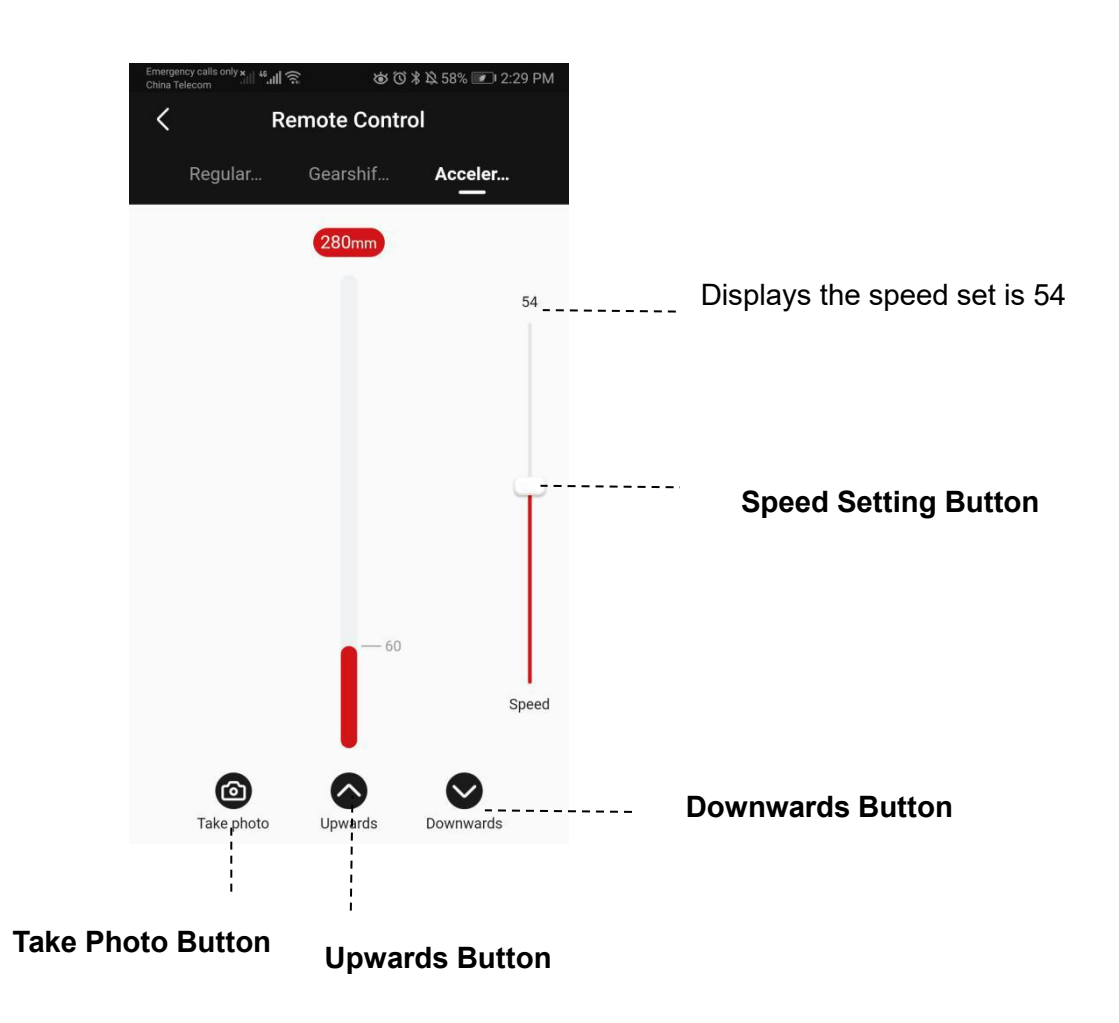

| UI Icon        | Operating<br>Instruction                                        | Segmentation Mode                                                                                                    |
|----------------|-----------------------------------------------------------------|----------------------------------------------------------------------------------------------------|
| Path<br>Number | Tap once                                                        | Tap the Path Number, enter a time in seconds                                                                                                    |
| Delete         | Tap once                                                        | Tap Delete icon to delete the selected path (Selected path is shown in a darker shade of red)                                                                                                    |
| Reset          | Tap once                                                        | Tap Delete icon to delete the selected path (Selected path is shown in a darker shade of red)                                                                                                    |
| Add Path       | Tap once<br>( Two icons                                         | Tap tp Add Path icon to add to the path, You can add up to 5 paths.                                                                                                    |
| Confirm Path   | alternately)                                                    | See Figure 3. After you Confirm the path. A moving time is available to set. Tap the Confirm icon to add the next path.                                                                                                    |
| Start          | Tap once                                                        | See Figure 4. After you click the Start icon. Once you start the delay time, the device will start after the setting time is over. It will enter the page of Segmentation time-lapse after the countdown, and you can control the camera to shoot photos by clicking the red circular area in the middle. (Camera connection cable sold separately, check the Slypod's camera connection compatibility chart to confirm if your camera is supported) |
| S              | Slide the S icon<br>to set the<br>starting point of<br>the path | Set the starting point of the path (The graphic represents the path of travel)                                                                                                    |
| E              | Slide the E icon<br>to set the end<br>point of the path         | Set the end position of the path (The graphic<br>represents the path of travel)<br>For the first path slide the S operating point and the E<br>operating point to any position to set the starting<br>position and ending position. Slide the E operating<br>point to set the ending position of the second, third,<br>fourth or fifth path. The starting point of the following<br>path will be the end position of the previous path.              |

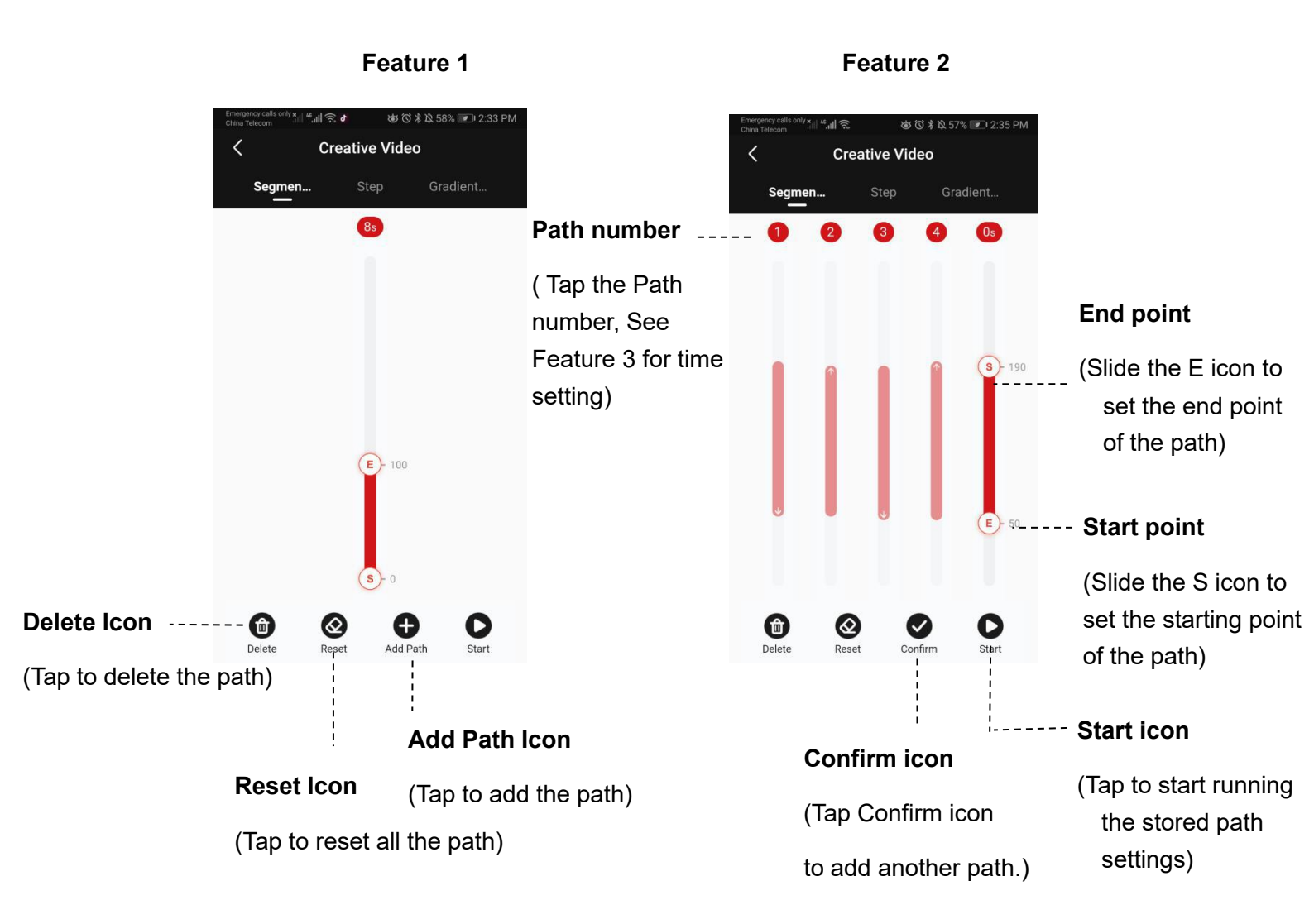

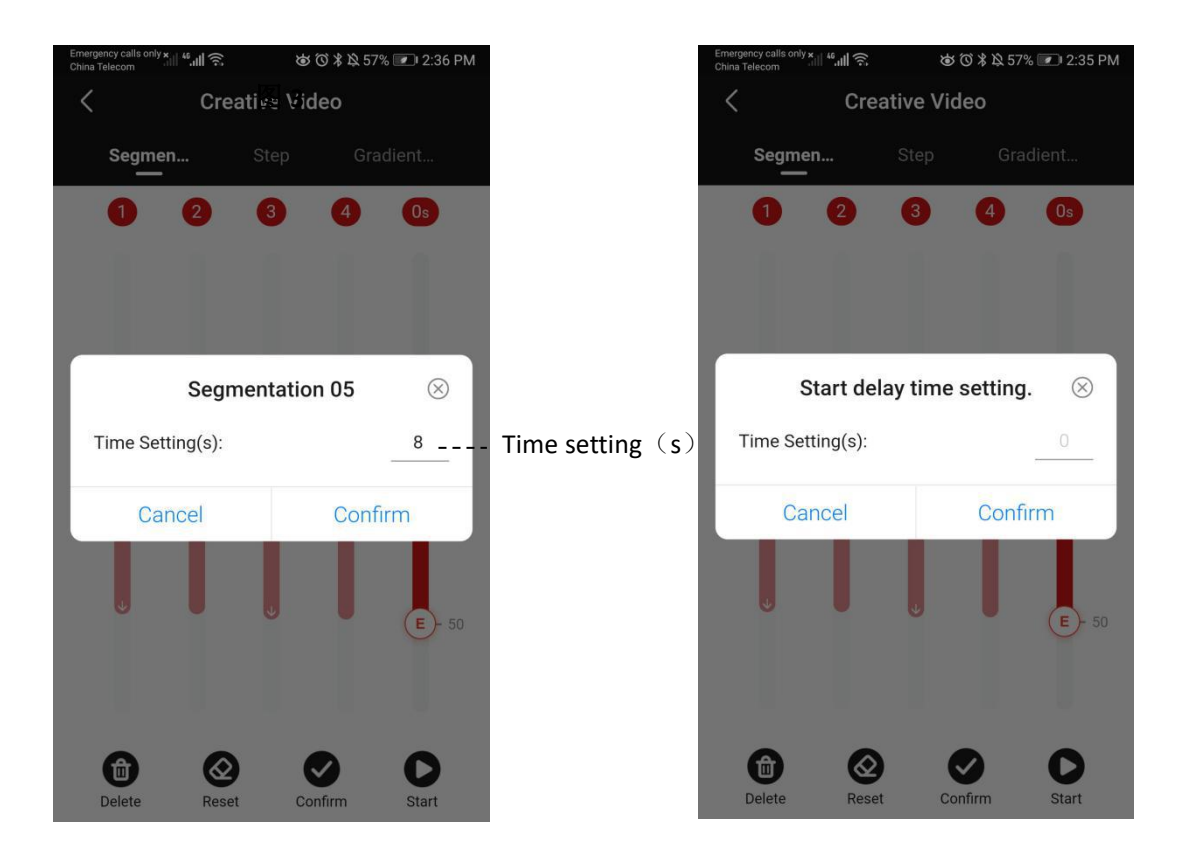

Feature 3

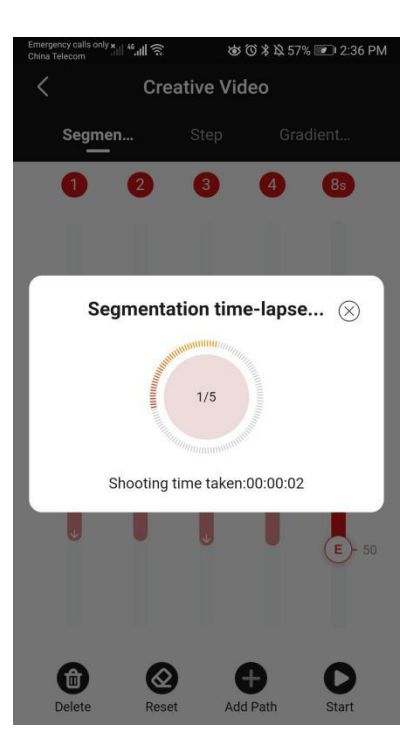

Feature 4

Feature 5

### Step Mode

Tap to set Travel Distance, Frame Number, Cycle Setting, Exposure Time, Interval Time, FPS, After the setting is completed, click Start, the device will run the segmentation mode according to the stored setting. The interface will display the Total Shooting Time, Video Duration, and Number of Photos according to the settings.

| UI Icon         | Operating<br>Instruction                                                                                               | Step Mode                                                                                                    |
|-----------------|----------------------------------------------------------------------------------------------------|----------------------------------------------------------------------------------------------------|
| Travel Distance | Tap to enter Travel<br>Distance<br>Tap "+"(Increase)<br>Tap "-"(Decrease)<br>(Distance 1<br>mm/3.2ft)                  | Set the travel distance of Slypod's one-way<br>movement, the maximum travel distance is<br>280mm/15in.<br>"-"decrease the Travel Distance<br>"+"increase the Travel Distance                                                                                                    |
| Frame Number    | Tap to enter Frame<br>Number<br>Tap "+" (Increase)<br>or "-" (Decrease)<br>(Interval 1, Minimum<br>1, Maximum 560)     | The number of photos to be taken within<br>each one-way movement. An extended<br>travel distance can take a minimum of 1<br>photo and shoot a maximum of 560 photos.                                                                                                    |
| Cycle Setting   | Tap to enter Cycle<br>Setting<br>Tap "+"(Increase-<br>extension)<br>Tap "-"(Decrease-<br>retraction)<br>(Interval 0.5) | Displays the number of<br>extensions/retractions of Slypod. The<br>default settings, see photo1. Photo 1,<br>represents the total extension, and photo 2<br>represents extension/retraction. 1.5<br>represents extension/half retraction. Every<br>0.5 cycle setting is a unit. |

| Exposure Time                                               | Tap to enter Exposure<br>Time<br>Tap "+"(Increase)<br>Tap "-"(Decrease)<br>( Adjustable interval<br>0.1 s) | <ul> <li>a. Camera exposure time. The data must<br/>be within the camera's shutter parameters.<br/>The shutter parameters need to be set by<br/>the user to desired exposure.</li> <li>b. It is recommended to set the exposure<br/>time to 0.5 seconds longer than the camera<br/>shutter time. (The minimum exposure time<br/>is 0.5s)</li> </ul> |
|-------------------------------------------------------------|----------------------------------------------------------------------------------------------------|----------------------------------------------------------------------------------------------------|
| Interval Time                                               | Tap to enter Interval<br>Time<br>Tap "+"(Increase)<br>Tap "-"(Decrease)<br>(Adjustable interval<br>0.1 s)  | The time between each triggered shot. This<br>data will affect the movement speed of the<br>Slypod. The larger the interval time, the<br>slower the movement, and the range of<br>movement is fixed.<br>(Travel Distance/ Frame Number= Single<br>Distance)                                                                                         |
| FPS                                                         | Tap to enter FPS<br>Tap "+"(Increase)<br>Tap "-"(Decrease)<br>(Distance 1 mm)                              | The frame rate of the current video. The<br>greater the frames per second, the greater<br>the number of photos will be taken which<br>will produce a smoother final video( This<br>parameter will calculate the length of the<br>generated video)                                                                                                   |
| Start                                                       | Тар                                                                                                    | Tap "Start", it will open the interface shown<br>in Photo 3, set the delayed start time. The<br>Slypod will start after the set time has<br>elapsed.                                                                                                    |
| Red area Photo<br>4 (step<br>time-lapse start<br>interface) | Тар                                                                                                    | During the step time-lapse, tap the central<br>red area, and the Slypod can control the<br>camera's shutter to take photos. (Camera<br>connection cable sold separately, check the<br>Slypod's camera connection compatibility<br>chart to confirm if your camera is<br>supported)                                                                  |

| Emergency calls only and a full 🙃 🛛 🕸 🔞 🕽              | 🕏 🖄 49% 💌 3:26 PM              | Emergency calls only XIII 46.11  | <u></u>                            | 🕸 49% 💌 3:26 PM         |
|--------------------------------------------------------|--------------------------------|----------------------------------|------------------------------------|-------------------------|
| Creative Video                                         | < Creative Video               |                                  |                                    |                         |
| Segmen Step                                            | Gradient                       | Segmen                           | Step                               | Gradient                |
| 00:16:4800:00:23Total Shooting TimeVideo Duration      | <b>560</b><br>Number of Photos | 00:16:48<br>Total Shooting Time  | 00:00:23<br>Video Duration         | 560<br>Number of Photos |
| Travel Distance                                        | 280mm                          | Cycle So<br>Number of extension  | etting<br>is/retractions of Slypor | 1.0                     |
| Frame Number The number of photos taken within each or | 560<br>ie-way movement         | Camera exposure tin              | re Time                            | 0.5s                    |
| Cycle Setting                                          | 1.0                            | Adjust the time betw             | Time<br>een each triggered sho     | <b>1.3s</b>             |
| Exposure Time                                          | 0.5s                           | FPS FPS<br>The frame rate of the |                                    | 24                      |
| Start                                                  |                                |                                  | Start                              |                         |

Photo 1

| Emergency calls only X 11 45 11 China Telecom | Emergency calls only x and a call a call a c |                         |  |  |
|-----------------------------------------------|----------------------------------------------------------------------------------------------------|-------------------------|--|--|
| <                                             | Creative Vide                                                                                                    | 90                      |  |  |
|                                               |                                                                                                    |                         |  |  |
| Segmen                                        | Step                                                                                                    | Gradient                |  |  |
| 00:16:48<br>Total Shooting Time               | 00:00:23<br>Video Duration                                                                                                    | 560<br>Number of Photos |  |  |
| Number of extension                           | Setting<br>ons/retractions of Slyp                                                                                                    | <b>1.0</b>              |  |  |
| Camera exposure to                            | 0.5s                                                                                                    |                         |  |  |
| 0 0.5s<br>↓                                   |                                                                                                    |                         |  |  |
| [] Interva                                    | l Time                                                                                                    | 1.3s                    |  |  |
|                                               | Start                                                                                                    |                         |  |  |

Photo 2

| Emergency calls only x iii 46, all | ŝ <mark>=</mark> øŭ        | \$ № 57% 💌 2:37 PM      |  |  |  |
|------------------------------------|----------------------------|-------------------------|--|--|--|
| < c                                | Creative Video             |                         |  |  |  |
|                                    | Step                       |                         |  |  |  |
| 00:16:48<br>Total Shooting Time    | 00:00:23<br>Video Duration | 560<br>Number of Photos |  |  |  |
| Cycle Se                           | etting                     | 1.0                     |  |  |  |
| Start                              | delay time se              | etting. 🛞               |  |  |  |
| Time Setting(s                     | 3):                        |                         |  |  |  |
| Cancel                             |                            | Confirm                 |  |  |  |
| -                                  |                            | E +                     |  |  |  |
| 🕀 Interval                         | Time                       | 1.3s                    |  |  |  |
|                                    | Start                      |                         |  |  |  |

Photo 3

| Emergency calls only X III 45.11 | ()<br>()<br>()<br>()<br>()<br>()<br>()<br>()<br>()<br>()<br>()<br>()<br>()<br>( | \$ 🔉 57% 💌 2:37 PM      |  |  |  |  |
|----------------------------------|---------------------------------------------------------------------------------|-------------------------|--|--|--|--|
| <                                | Creative Video                                                                  |                         |  |  |  |  |
| Segmen                           | Step                                                                            | Gradient                |  |  |  |  |
| 00:16:48<br>Total Shooting Time  | 00:00:23<br>Video Duration                                                      | 560<br>Number of Photos |  |  |  |  |
| SI                               | tep time-lapse                                                                  | · ⊗                     |  |  |  |  |
| 1/560                            |                                                                                 |                         |  |  |  |  |
| Shoo<br>Total S                  | ting time taken:00<br>Shooting Time : 00                                        | :00:03<br>):27:04       |  |  |  |  |
| - •                              | ÷                                                                               | E +                     |  |  |  |  |
| E Interva                        | l Time                                                                          | 1.3s                    |  |  |  |  |
|                                  | Start                                                                           |                         |  |  |  |  |

Photo 4

| UI Icon            | Operating<br>Instruction | Gradient Step Mode                                                                          |
|--------------------|--------------------------|---------------------------------------------------------------------------------------------|
| Increment/         | Tap Click                | Increasing or decreasing the time range between                                             |
| Decrement interval | "+"                      | two photos. Effects the Slypod's gradient movement.                                         |
| "+"                | Tap Again                | Add settings to group(group limit 5) set interval and frame rage                            |
| Start              | Тар                      | Start the gradient step time setting. The Slypod will start after the set time has elapsed. |
| Red area Photo 4   | Тар                      | During the gradient step time-lapse, tap the central                                        |
| (gradient step     |                          | red area, and the Slypod can control the camera's                                           |
| time-lapse start   |                          | shutter to take photos (Camera connection cable                                             |
| interface)         |                          | sold separately, check the Slypod's camera                                                  |
|                    |                          | connection compatibility chart to confirm if your                                           |
|                    |                          | camera is supported)                                                                        |

| hina Mobile 🕮 🖏 🖗<br>C           | reative Vide                         | 0 * 45 + 1037            |
|----------------------------------|--------------------------------------|--------------------------|
| Segmen                           | Step                                 | Gradien                  |
| 00:16:48<br>al Shooting Time     | 00:00:23<br>Video Duration           | 560<br>Number of Photos  |
| Travel D                         | listance<br>log of each one-wa       | 280mm<br>y movement      |
| Frame N<br>The number of photo   | <b>lumber</b><br>s taken within each | 560<br>none-way movement |
| Cycle Se                         | etting<br>stretractions of Sly       | 1.0                      |
| Exposur<br>Camera exposure tim   | e Time                               | 0.5s                     |
| Adjust the time betwee           | 1.3s                                 |                          |
| FPS FPS<br>The frame rate of the |                                      | 24                       |
| Increme                          | ent/decrement                        | t interval (+)           |
| First grou                       | p                                    | +0.0s/0~560              |
|                                  | Start                                |                          |

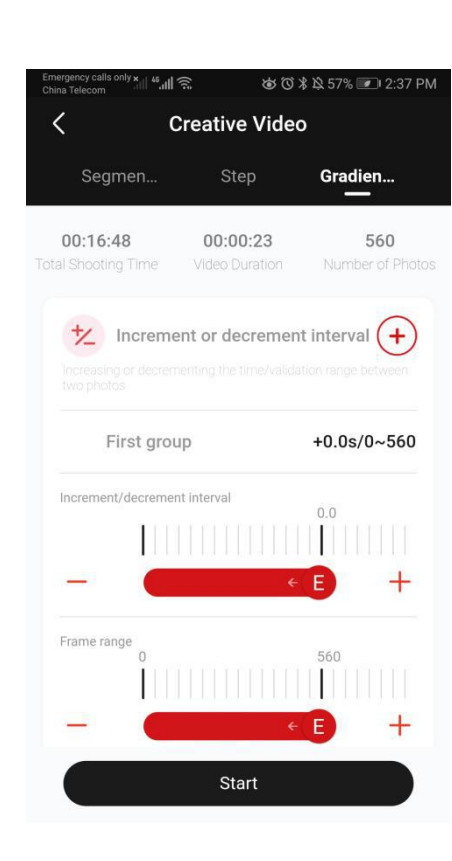

Figure 1

Figure 2

| imergency calls only x 11 46.11 😭<br>China Telecom | 5 ØØ                       | ≵ 월 57% 💌 2:38 PM       |
|----------------------------------------------------|----------------------------|-------------------------|
| < Cr                                               | eative Vide                | 0                       |
| Segmen                                             | Step                       | Gradien                 |
| 00:16:48<br>Ital Shooting Time                     | 00:00:23<br>Video Duration | 560<br>Number of Photos |
| Increment                                          | t or decremer              | at interval +           |
| First group                                        | )                          | +0.0s/0~560             |
| Second grou                                        | - qu                       | +0.0s/560~560           |
| Third group                                        |                            | +0.0s/560~560           |
| Fourth grou                                        | p                          | +0.0s/560~560           |
| Fifth group                                        | ) <del>-</del>             | +0.0s/560~560           |
|                                                    | Start                      |                         |

Figure 3

Figure 4

### **Color Setting**

Indicator Light customize color settings. There are 5 colors to choose from.

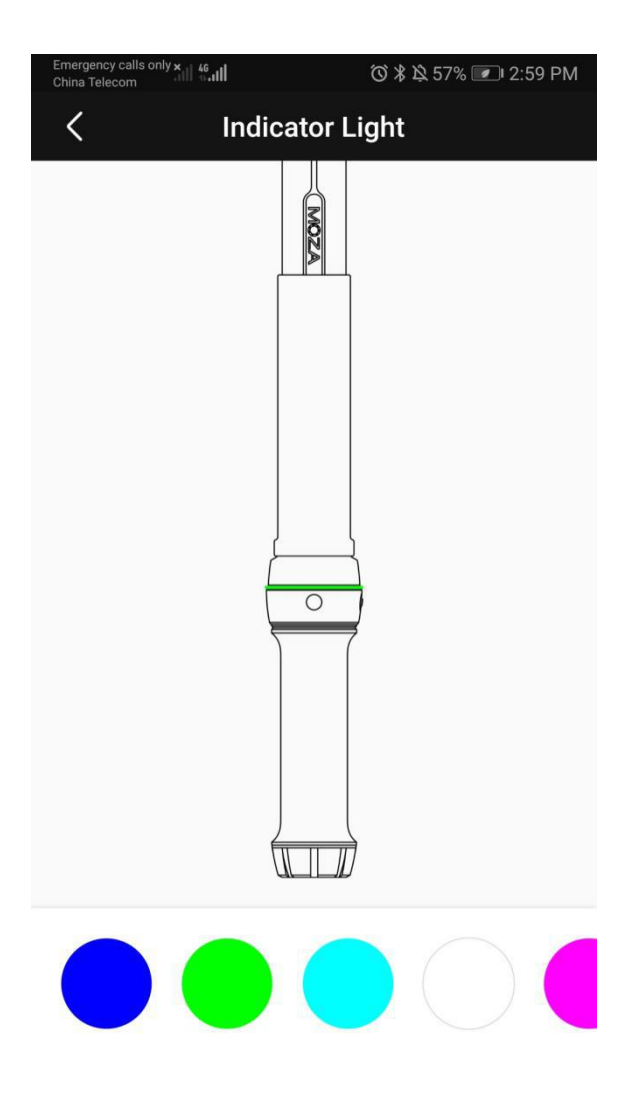

#### **Firmware Update**

Updating the Firmware of Slypod. To update the Slypod, connect the Slypod to the power cable for charging. (Avoid running the MOZA Master in the background or locking the phone's screen). When in charging state, turn on the Slypod, connect it to the App, enter the operation interface and start the firmware update. The Slypod must be restarted after the firmware update is completed. If the update fails, the process needs to be repeated until the update is finished.

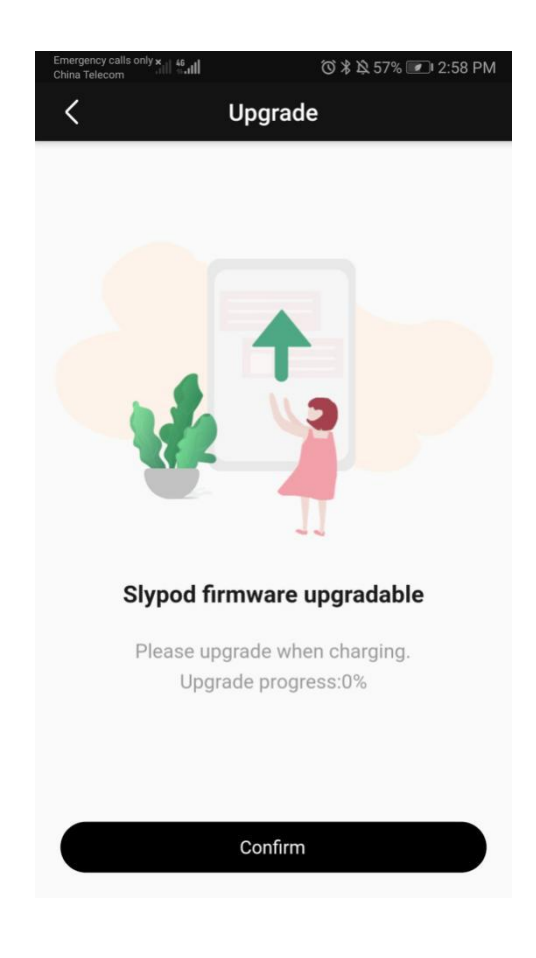